# Manual for mijn.scoolcard.nl

This manual explains how to top up and block your *Scoolcard*. It also explains how a user can view his or her transaction history, as well as the how a user can request a refund.

Any questions about the *Scoolcard* can be asked by using the <u>contactform</u> (login required).

## Logging in to you Scoolcard account.

To login to your Scoolcard account, please visit the following website: mijn.scoolcard.nl

Here you will find a login screen:

Login with your account

| username | - 4 | Students / employees | \$    |
|----------|-----|----------------------|-------|
|          |     |                      | _ ≙   |
|          |     |                      | Login |

When logging in for the first time, you will need to request a password. Please select "<u>click here to</u> <u>recover</u>" to request a new password.

Please state your username next.

| Please enter your username. A | unique link (URL) wi | ll be sent to your email so tha | t you |
|-------------------------------|----------------------|---------------------------------|-------|
| can create a new password.    |                      |                                 |       |
|                               | 4                    | Student/medewerker              | ÷     |

Click "send" to receive an email which will contain a link to the page where you can fill in your new password.

You can now use your username and password to login to mijn.scoolcard.nl.

| username | <br>Students / employees | ł |
|----------|--------------------------|---|
|          |                          | 1 |

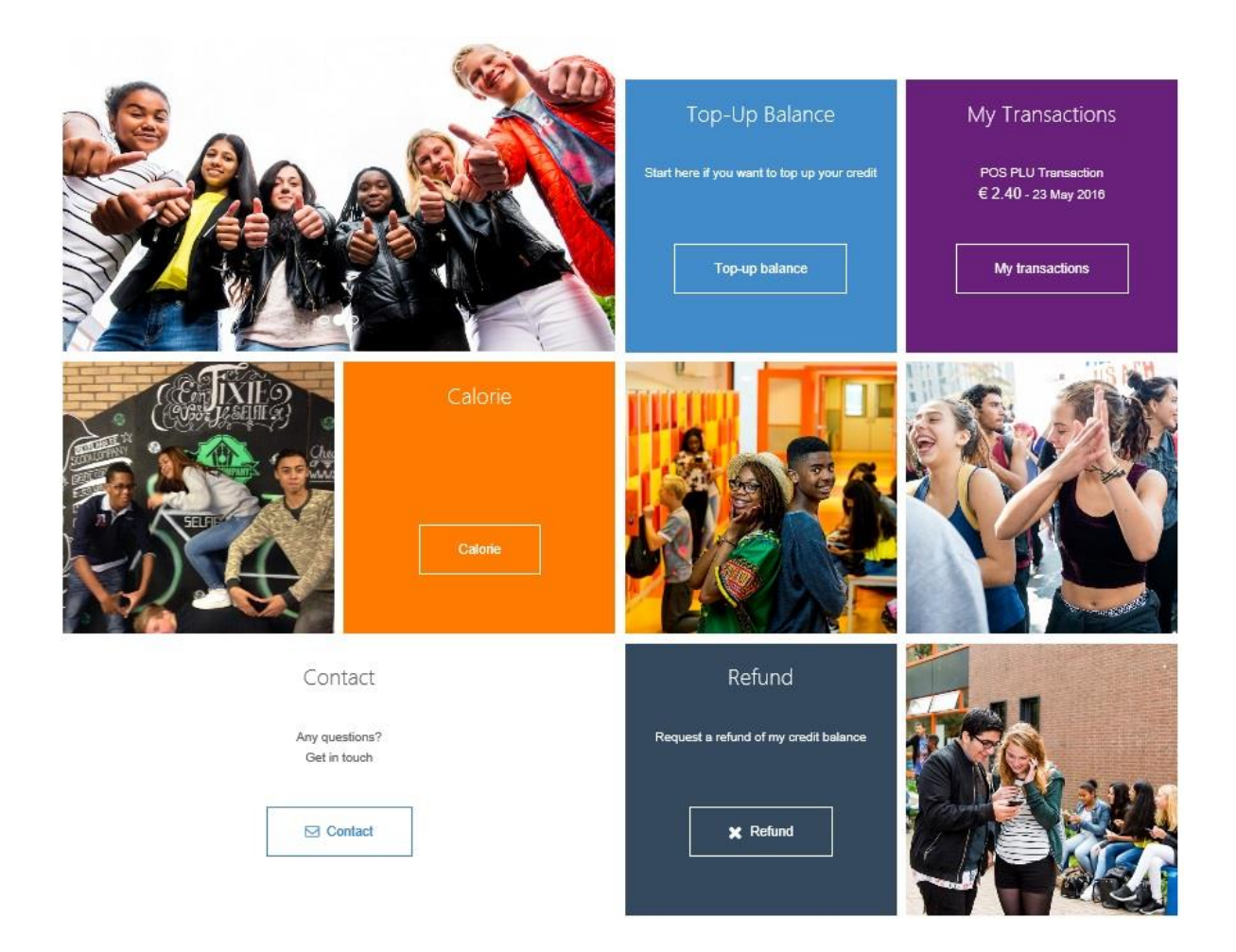

After logging you can select one of the five options:

- Top up Balance
- Block Card
- My transactions
- Refund
- Contact

## **Top up Balance**

Click, "Top up Balance" to deposit money into your *Scoolcard* account through *Ideal*. To do this, please follow the steps below.

#### Step 1

Select the amount:

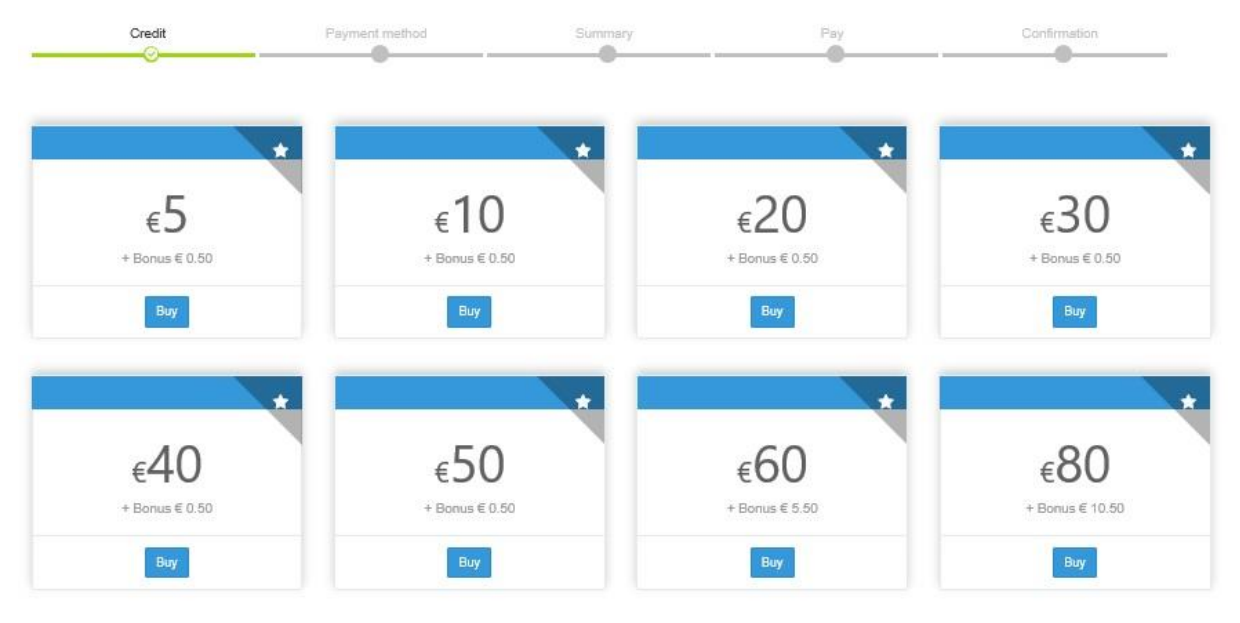

#### Step 2

After selecting the correct amount, you can select your bank:

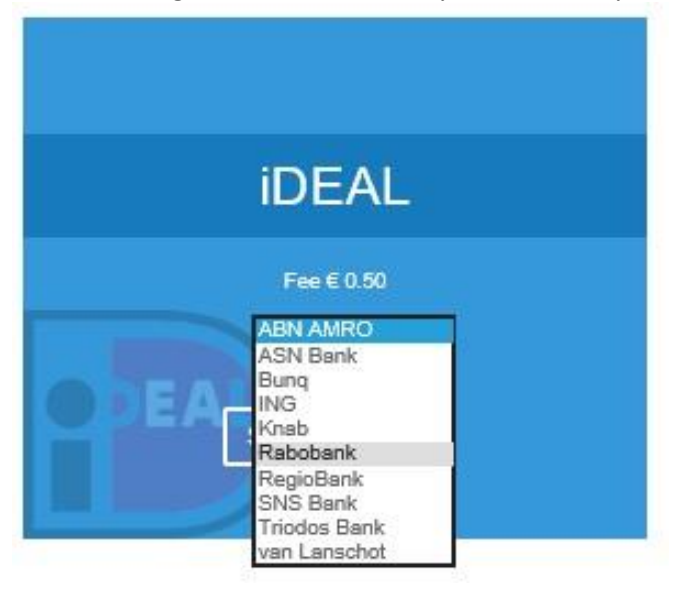

#### Step 3

After selecting your bank, you wil be shown a brief summary of your transaction. By clicking "Proceed to payment", you will be redirected to your banks online payment environment.

|                                                                          | € 0.00                             |  |  |
|--------------------------------------------------------------------------|------------------------------------|--|--|
| Fee                                                                      | € 0.50                             |  |  |
| Bonus                                                                    | € 0.50                             |  |  |
| Total                                                                    | € 5.50                             |  |  |
| You will be redirected to y                                              | our bank to complete your payment. |  |  |
| You will be realifected to y                                             | our bank to complete your payment. |  |  |
| Important: You have 10 minutes in order to finalize the payment process. |                                    |  |  |
| Important: You have 10 r                                                 |                                    |  |  |

#### Step 4

Follow the steps required by your bank to complete the transaction. When the transaction is completed successfully, the selected amount will be added to your *Scoolcard* balance.

## **Block your card**

In the event of damage, loss or theft of your *Scoolcard*, you have the option to block your card. By blocking the your *Scoolcard*, it can't be used for payments.

To block your card, login in to your scoolcard account. After logging in, please select the "card" menu.

Next select "Block Card" to disable your card.

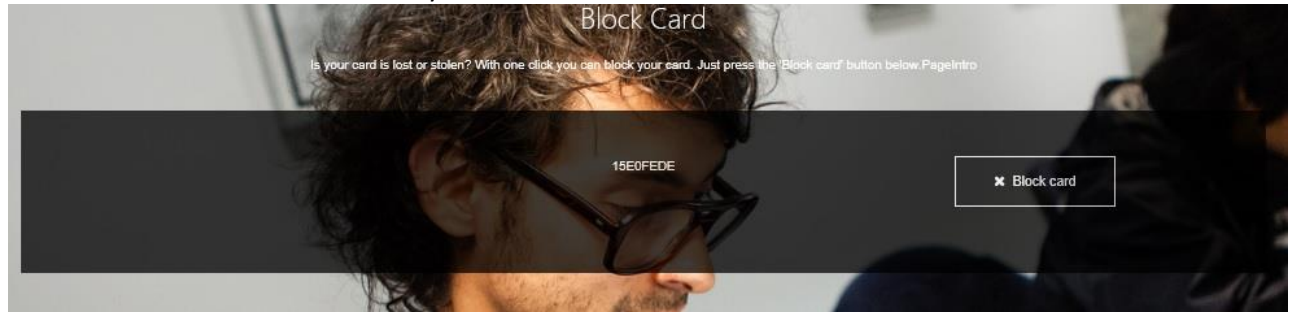

## **My Transactions**

The mijn.scoolcard.nl environment offers a detailed view of all of the users transactions. For example: top up transactions and the amount of bought consumptions.

Transaction History
FILTER

| ,, | Date        | Transaction         | Qty | Total Price | Location |
|----|-------------|---------------------|-----|-------------|----------|
| 0  | 23 May 2016 | POS PLU Transaction | 3   | \$2.40      | POS      |

## Refund

If a user would like to have their *Scoolcard* balance refunded to their IBAN or PayPal account, they will need to file a refund request.

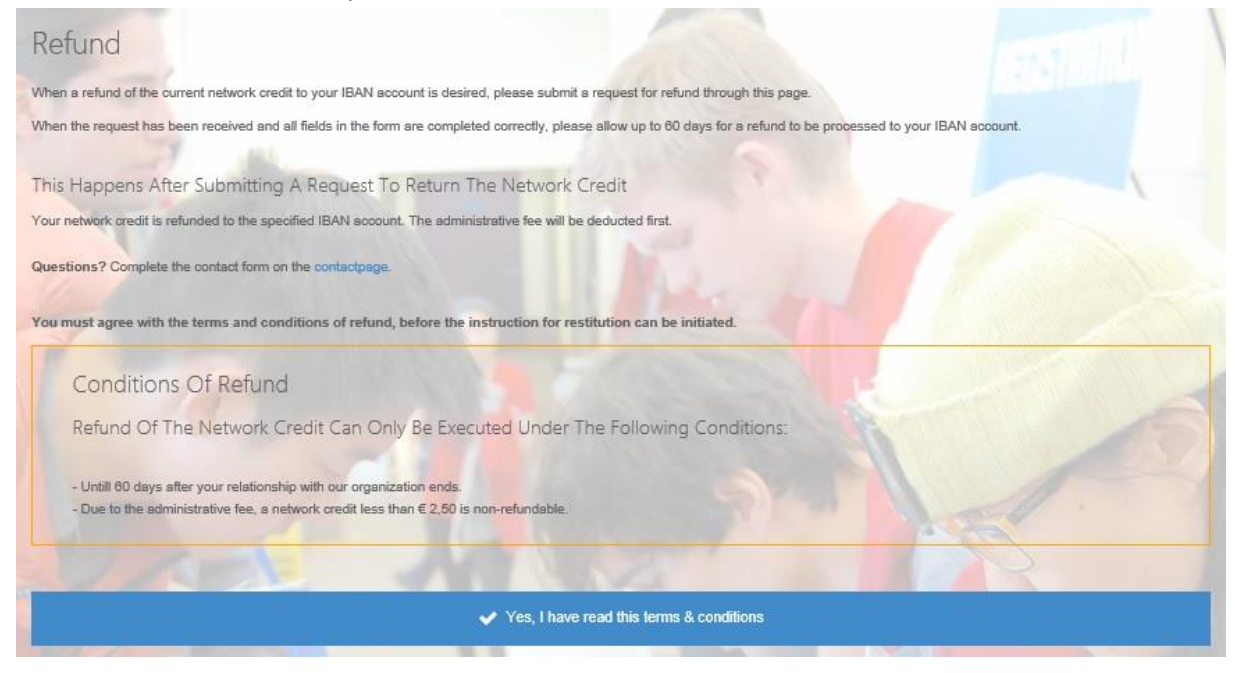

### Contact

If you have any questions, please use the <u>contactform</u> (login required).

| Contact                                                                                     | DROP US A LINE OR TWO |
|---------------------------------------------------------------------------------------------|-----------------------|
| Do you have any questions or comments, or is there a problem with your account? Please know | Name                  |
| IN INTR-                                                                                    | Email Phone           |
| Scoolcard                                                                                   | Subject               |
| Mient 4<br>2903 LC Capelle a/d ljssel                                                       | Message               |
| Nederland                                                                                   | Send                  |
|                                                                                             |                       |